## ¿QUÉ ES SACYL CONECTA?

Es una forma sencilla de acceder a distintos servicios e información sanitaria a través de la página de SACYL o descargando la App con el mismo nombre. Para registrarnos solo necesitamos los datos de nuestra tarjeta sanitaria.

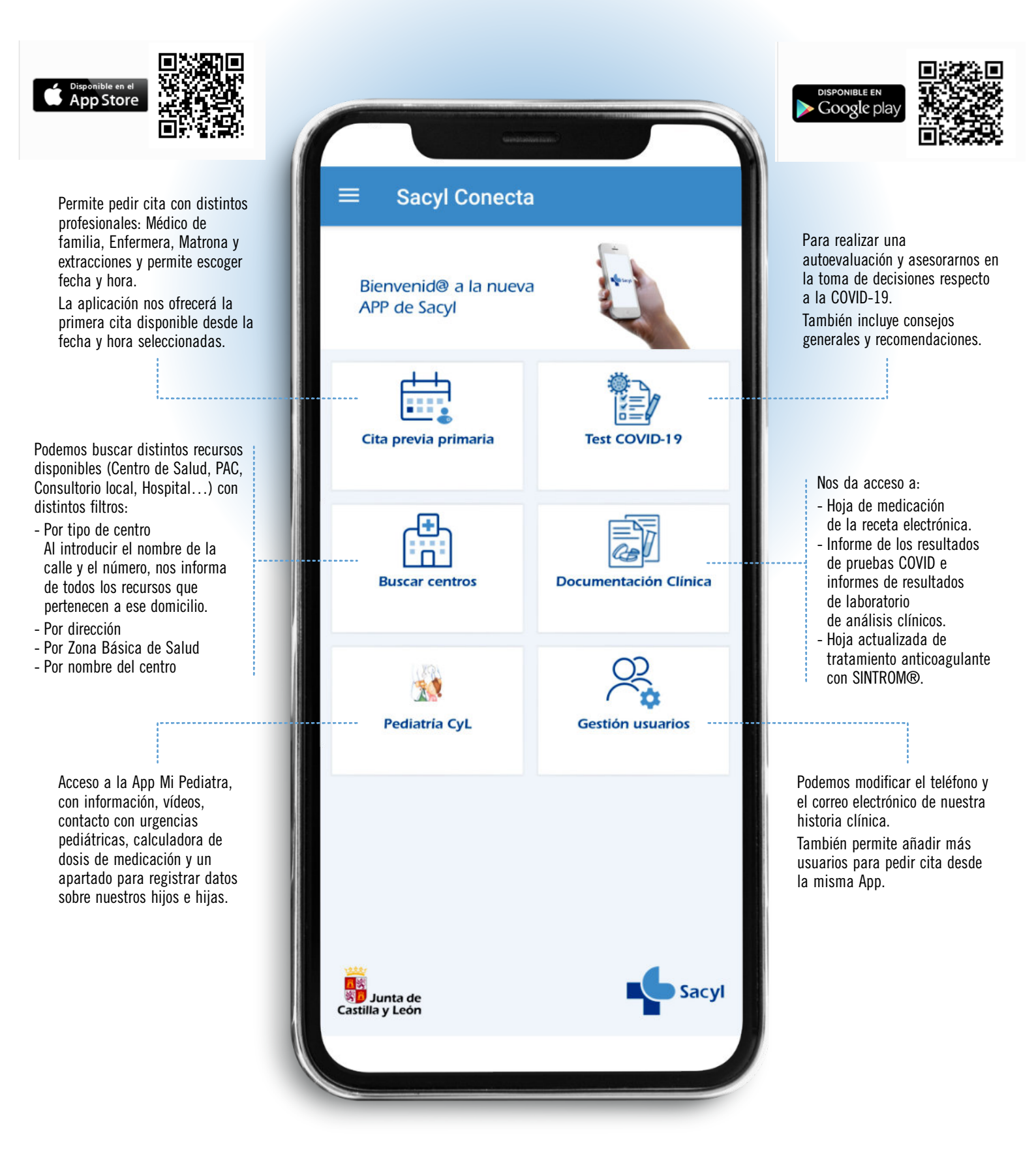

## ¿QUÉ ES SACYL CONECTA?

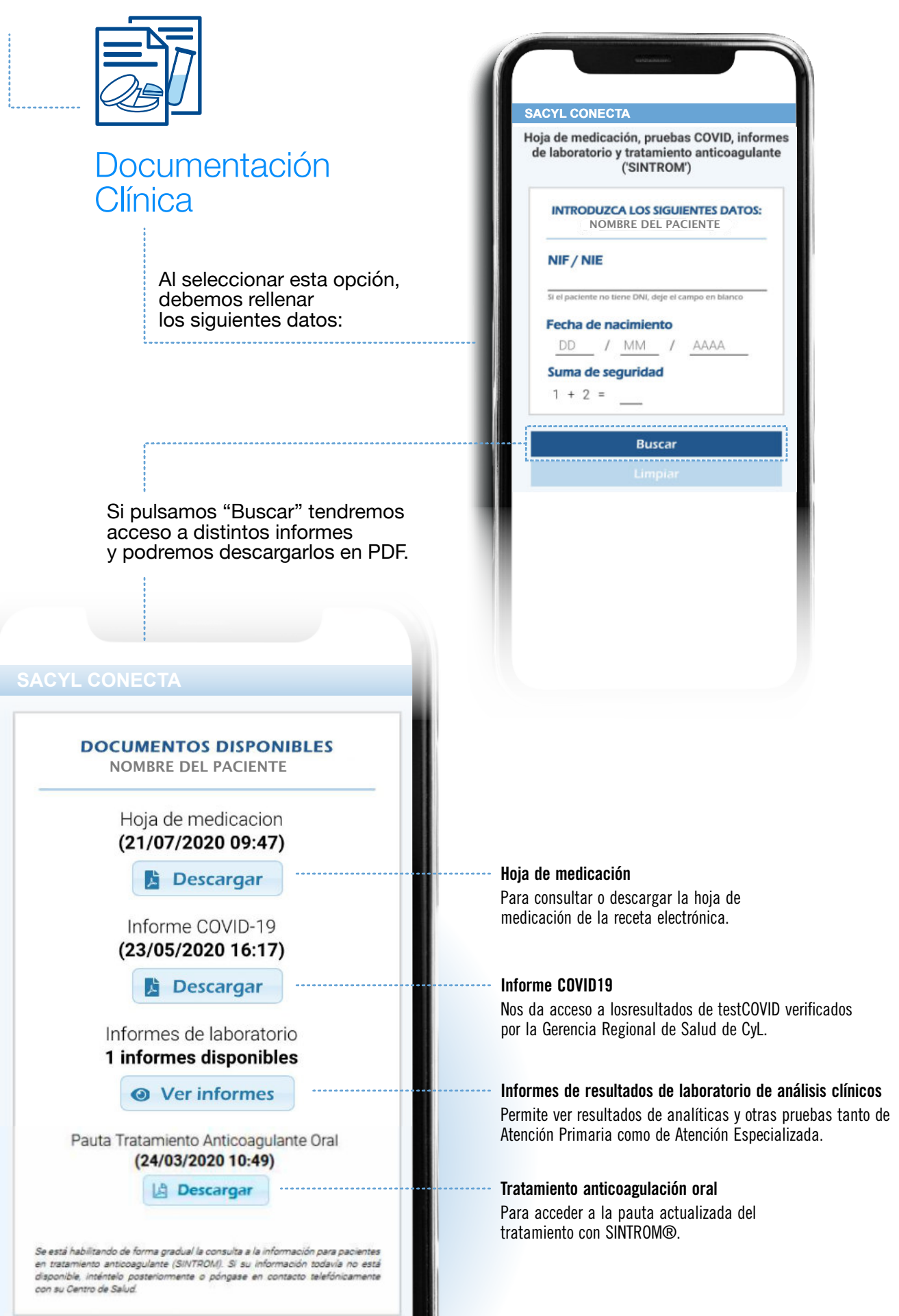

## ¿QUÉ ES SACYL CONECTA?

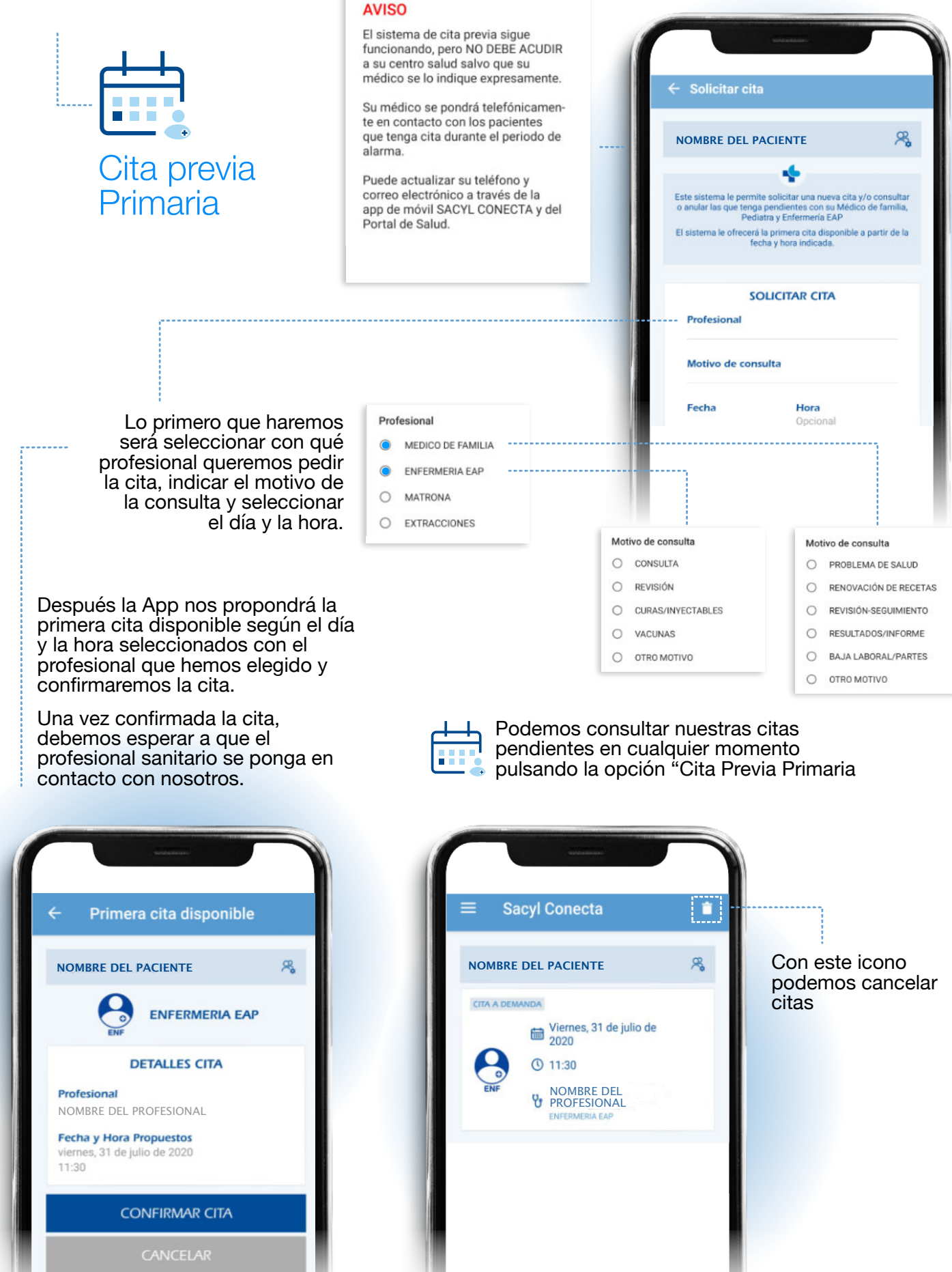